# Classes virtuelles

# Fonctionnement de l'application

#### Lors de la création de votre classe virtuelle, vous obtenez 2 liens:

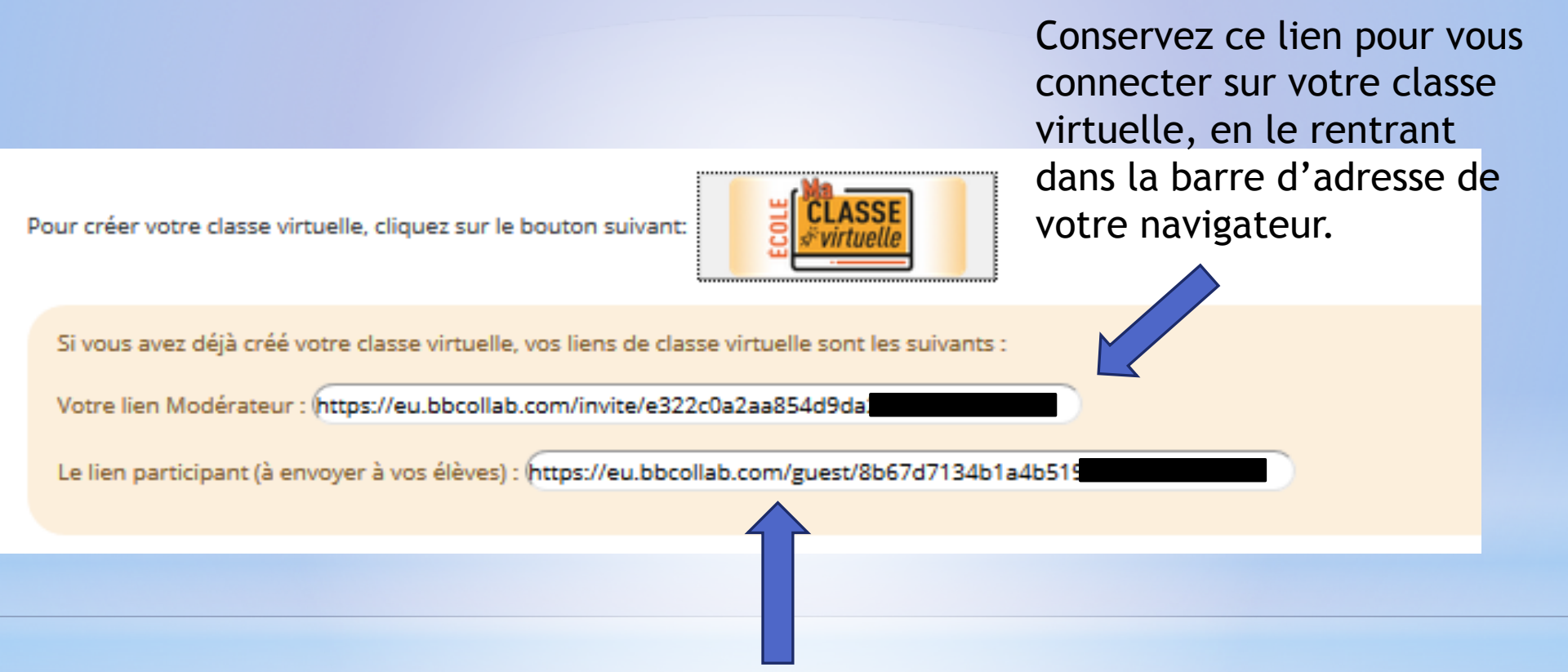

Ce lien doit être communiqué aux familles afin qu'ils se connectent sur votre classe à heure fixe.

Attention: enregistrez ces liens en cas de perte...

Pour créer votre classe virtuelle, cliquez sur le bouton suivant:

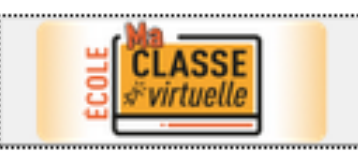

Si vous avez déjà créé votre classe virtuelle, vos liens de classe virtuelle sont les suivants :

Votre lien Modérateur : (https://eu.bbcollab.com/invite/e322c0a2aa854d9da

Le lien participant (à envoyer à vos élèves) : [https://eu.bbcollab.com/guest/8b67d7134b1a4b51

Pour faciliter la communication sur papier de ce lien url, vous pouvez générer un QRcode, qui permet de limiter les erreurs. Les familles, via un lecteur de QRcode sur leur téléphone, peuvent se connecter directement.

Il existe sur internet de multiples sites qui permettent de créer ces codes.

## Exemple de site générateur:

# https://www.unitag.io/fr/qrcode

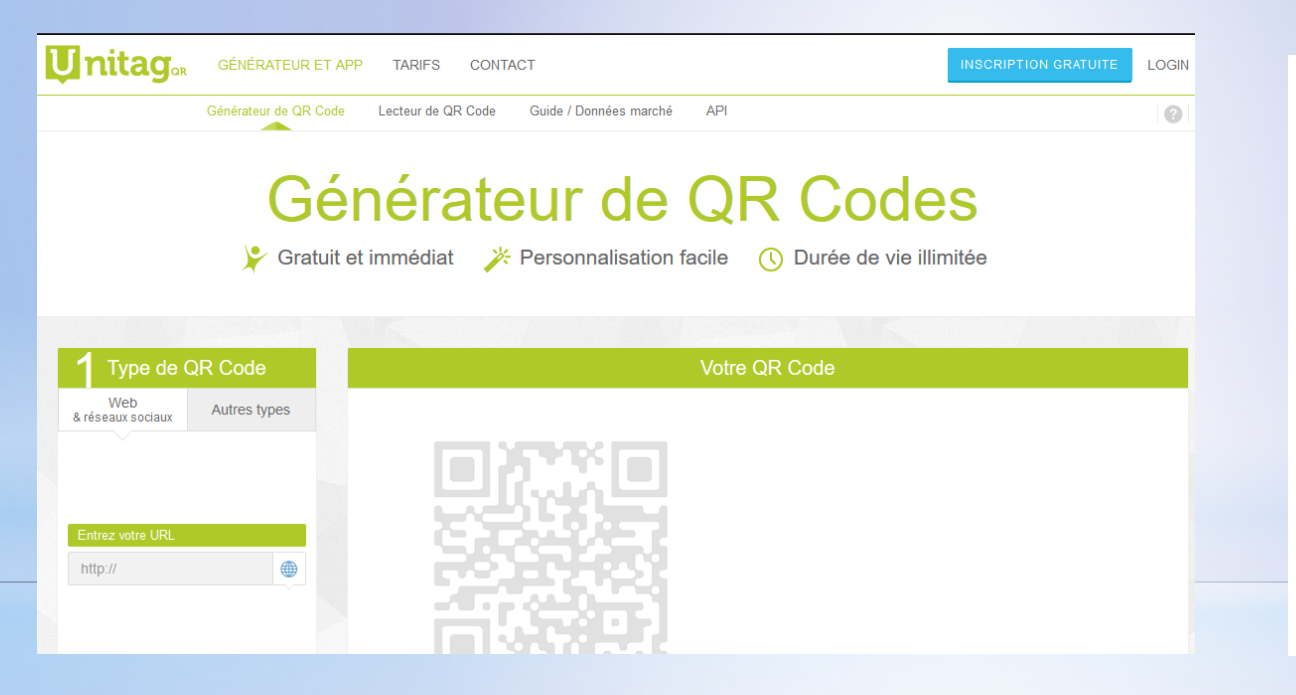

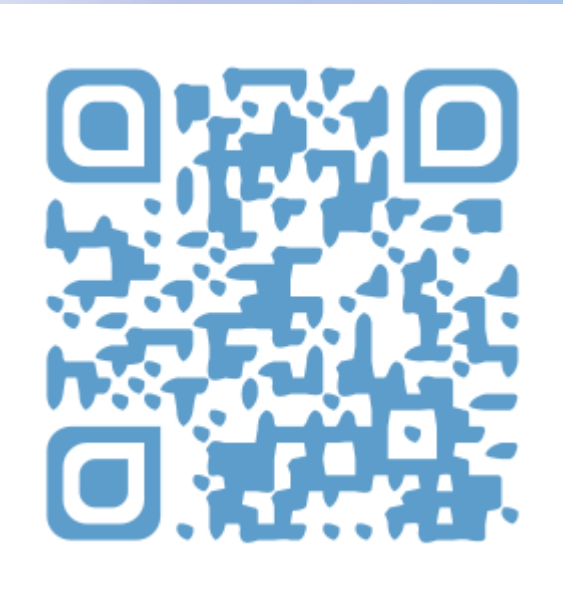

Entrez ici le lien « élève » que vous avez généré, en faisant un « copier-coller »

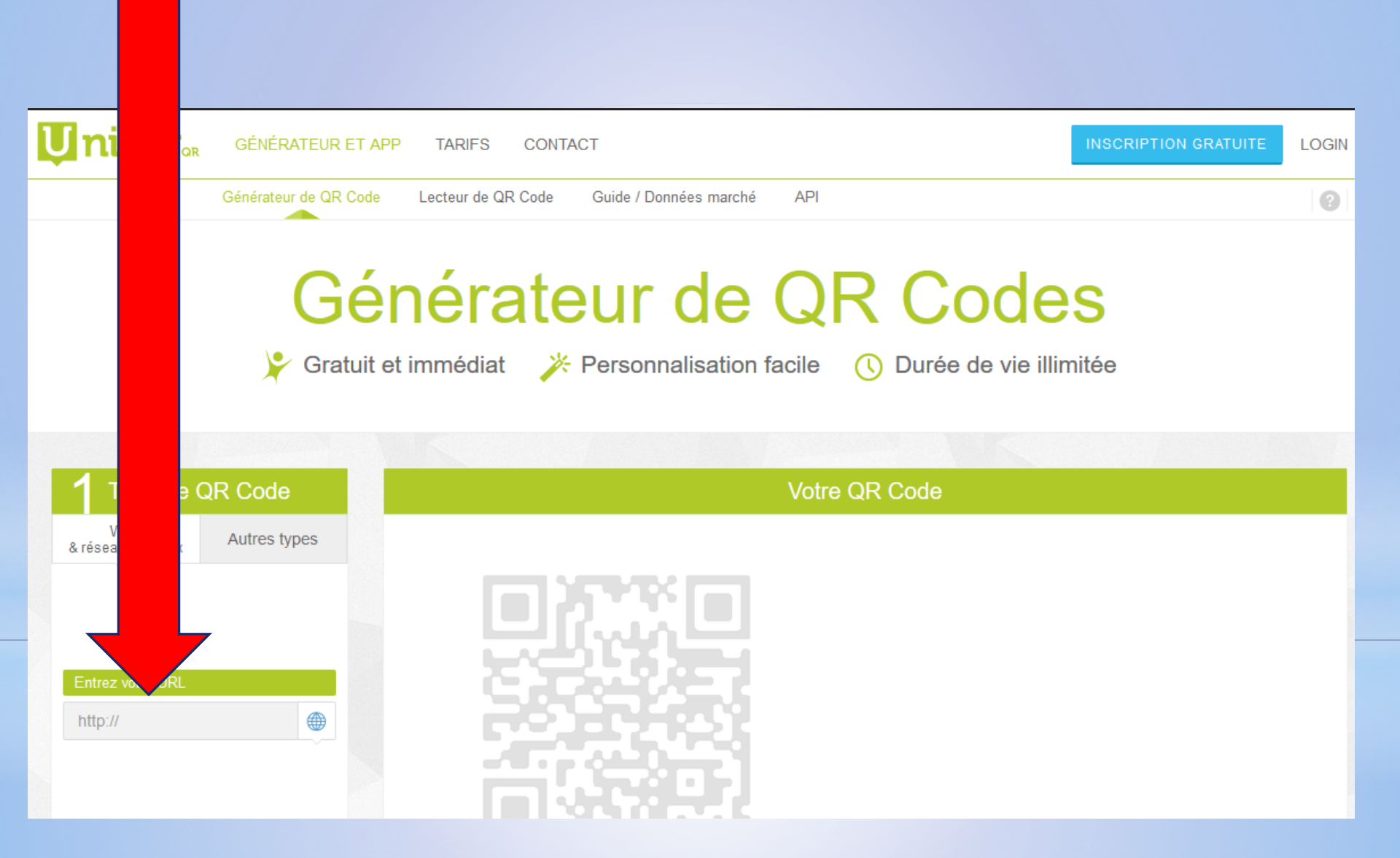

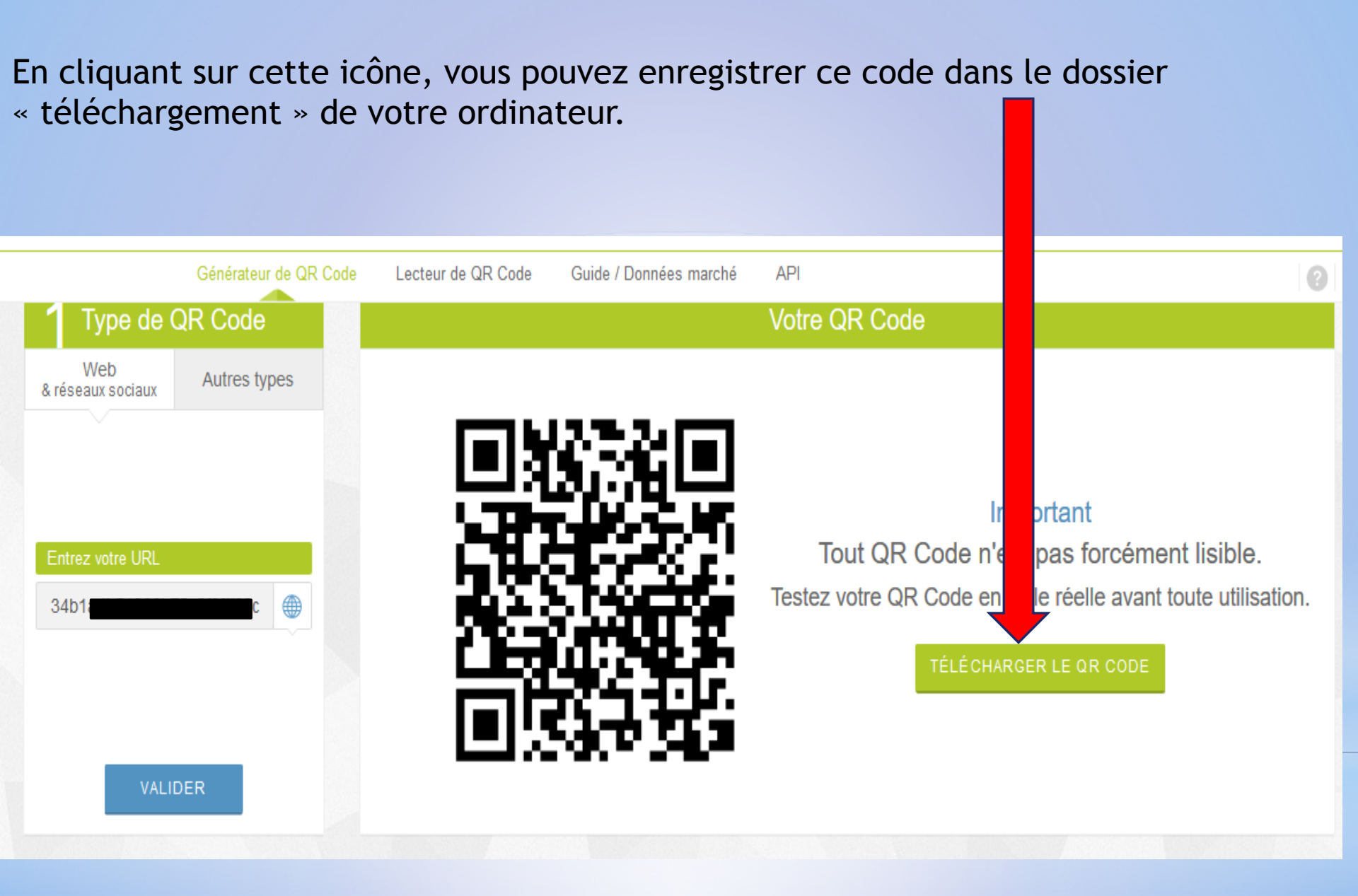

# Comment ouvrir une session « classe virtuelle » pour la classe?

Pour cela, « copier-coller » le lien « modérateur » qui a été généré à l'ouverture de votre classe dans la barre d'adresse de votre navigateur.

| Pour créer votre classe virtuelle, cliquez sur le bouton suivant: |                                                                                                  |  |  |  |
|-------------------------------------------------------------------|--------------------------------------------------------------------------------------------------|--|--|--|
|                                                                   | Si vous avez déjà créé votre classe virtuelle, vos liens de classe virtuelle sont les suivants : |  |  |  |
|                                                                   | Votre lien Modérateur : https://eu.bbcollab.com/invite/e322c0a2aa854                             |  |  |  |
|                                                                   | Le lien participant (à envoyer à vos élèves) : (https://eu.bbcollab.com/guest/8b67d7134b1a       |  |  |  |
|                                                                   |                                                                                                  |  |  |  |

A l'ouverture de votre espace de classe virtuelle, il vous est demandé d'autoriser:

- 1. L'accès au microphone interne (communication vers les parents);
- 2. L'accès au microphone externe (communication des parents en votre direction);
- 3. L'accès à la caméra.
- 4. Il est possible que ce soit automatique (smartphone / tablette)

|                                                                      |                                               | _                          |  |  |  |
|----------------------------------------------------------------------|-----------------------------------------------|----------------------------|--|--|--|
| 🕽 🖢 https://eu. <b>bbcollab.com</b> /collab/ui/session/join/7bef462e |                                               |                            |  |  |  |
| •                                                                    | Autorisez-vous <b>eu.bbco</b><br>microphone ? | bllab.com à utiliser votre |  |  |  |
| <u>M</u> icrophone à partager :                                      |                                               |                            |  |  |  |
| Microphone interne (Conexant ISST Audio) 🗸 🗸                         |                                               |                            |  |  |  |
| Se souvenir de cette décision                                        |                                               |                            |  |  |  |
|                                                                      | <u>A</u> utoriser                             | <u>N</u> e pas autoriser   |  |  |  |

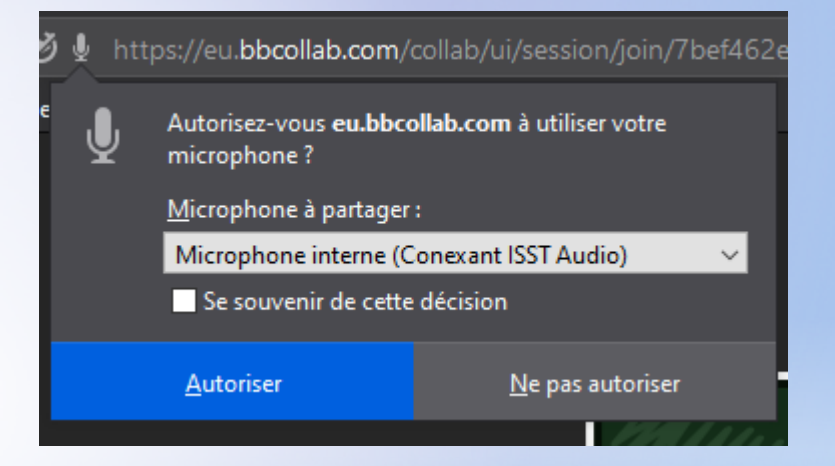

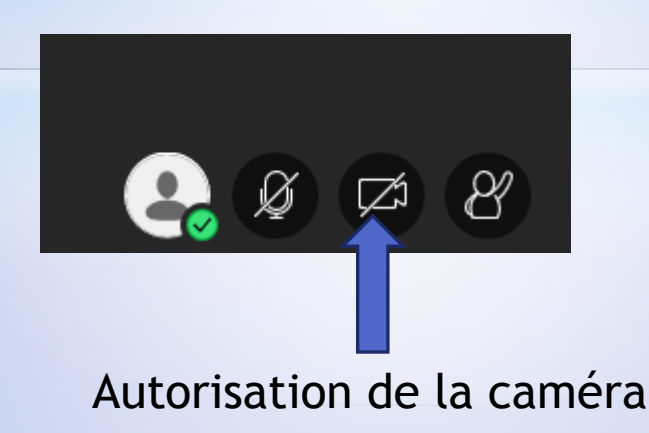

Cet espace, en bas à droite de l'écran vous permet de contrôler de nombreux éléments de votre classe.

Possibilité de chat privé avec les participants.

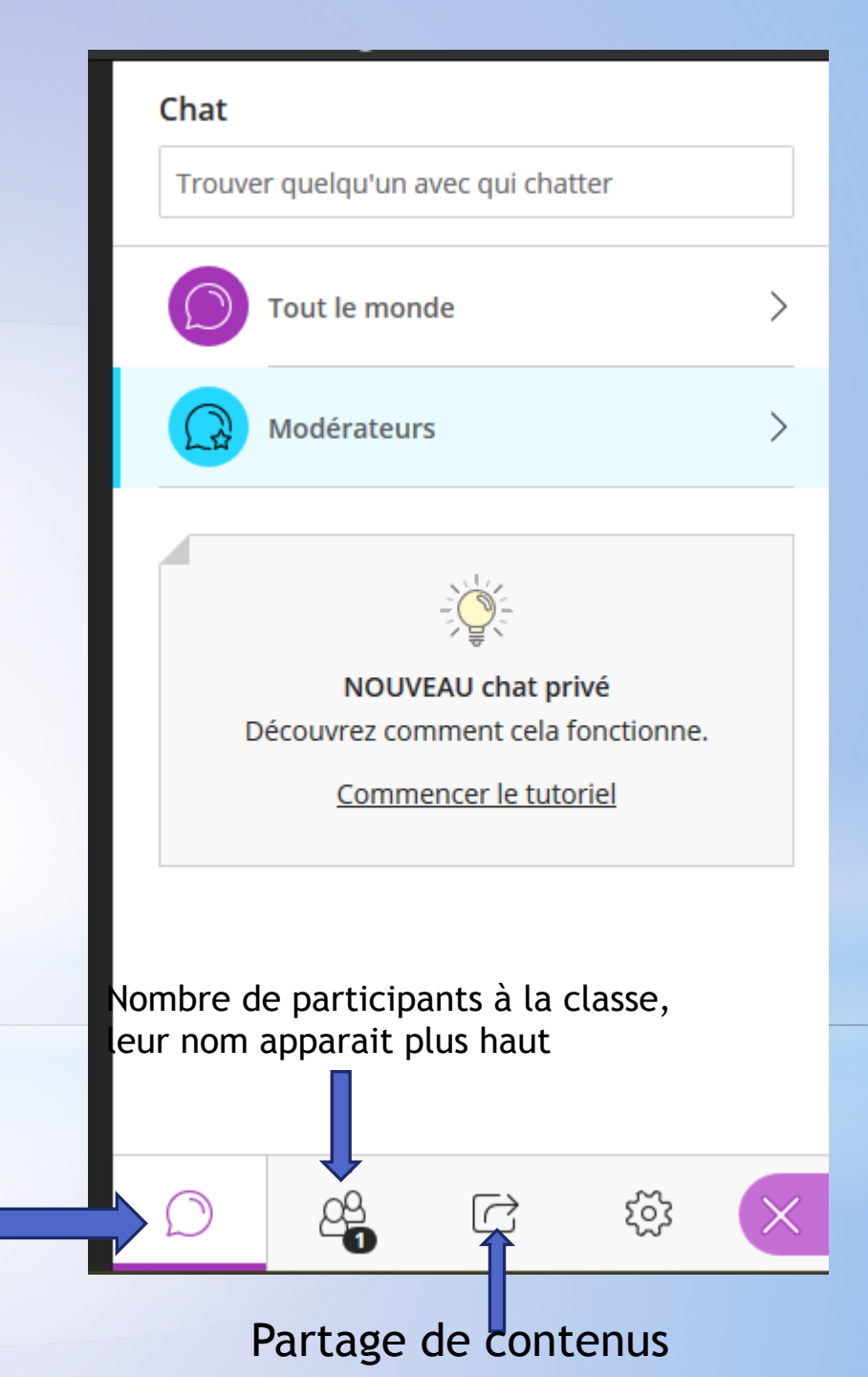

Possibilités données aux participants:

Possibilité d'interagir oralement dans la classe virtuelle

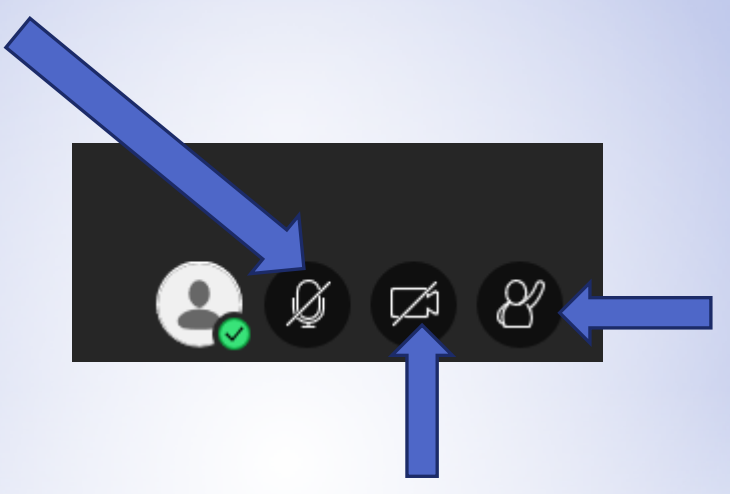

Demande nécessaire de prise de parole, octroyée à l'oral par l'enseignant (pas de touche dédiée)

Possibilité de partager sa vidéo dans la classe.

### Partage de contenus par les enseignants:

Mise en collaboration d'un élément ouvert sur votre ordinateur (powerpoint, film, images, etc.)

Partage de fichiers depuis votre ordinateurs pour les diffuser aux élèves lors de la session ouverte.

| Par         | Partager du contenu            |   |  |  |  |
|-------------|--------------------------------|---|--|--|--|
| Con         | _                              |   |  |  |  |
| G           | _                              |   |  |  |  |
|             | Partager l'application/l'écran |   |  |  |  |
|             | Partager des fichiers          | > |  |  |  |
| Con         | tenu secondaire                |   |  |  |  |
|             | Sondage                        | > |  |  |  |
|             | Minuteur                       |   |  |  |  |
| Interaction |                                |   |  |  |  |
| 2           | Groupes de travail             | > |  |  |  |
|             |                                |   |  |  |  |
| $\square$   |                                | × |  |  |  |

Possibilité de présenter un tableau blanc pour faire un travail en collaboration ou montrer des éléments dessinés (idem paint)

#### Partage de fichiers par les enseignants:

En cliquant sur le « + », possibilité de choisir sur son ordinateur l'espace sur lequel est enregistré le ou les fichiers à partager. Ajouter des fichiers
Faites glisser des fichiers image, PowerPoint ou PDF
ou choisissez des fichiers.

Partager des fichiers

Après avoir sélectionné les fichiers à partager, ne pas oublier de « valider » le partage en cliquant sur ce lien:

Partager maintenant

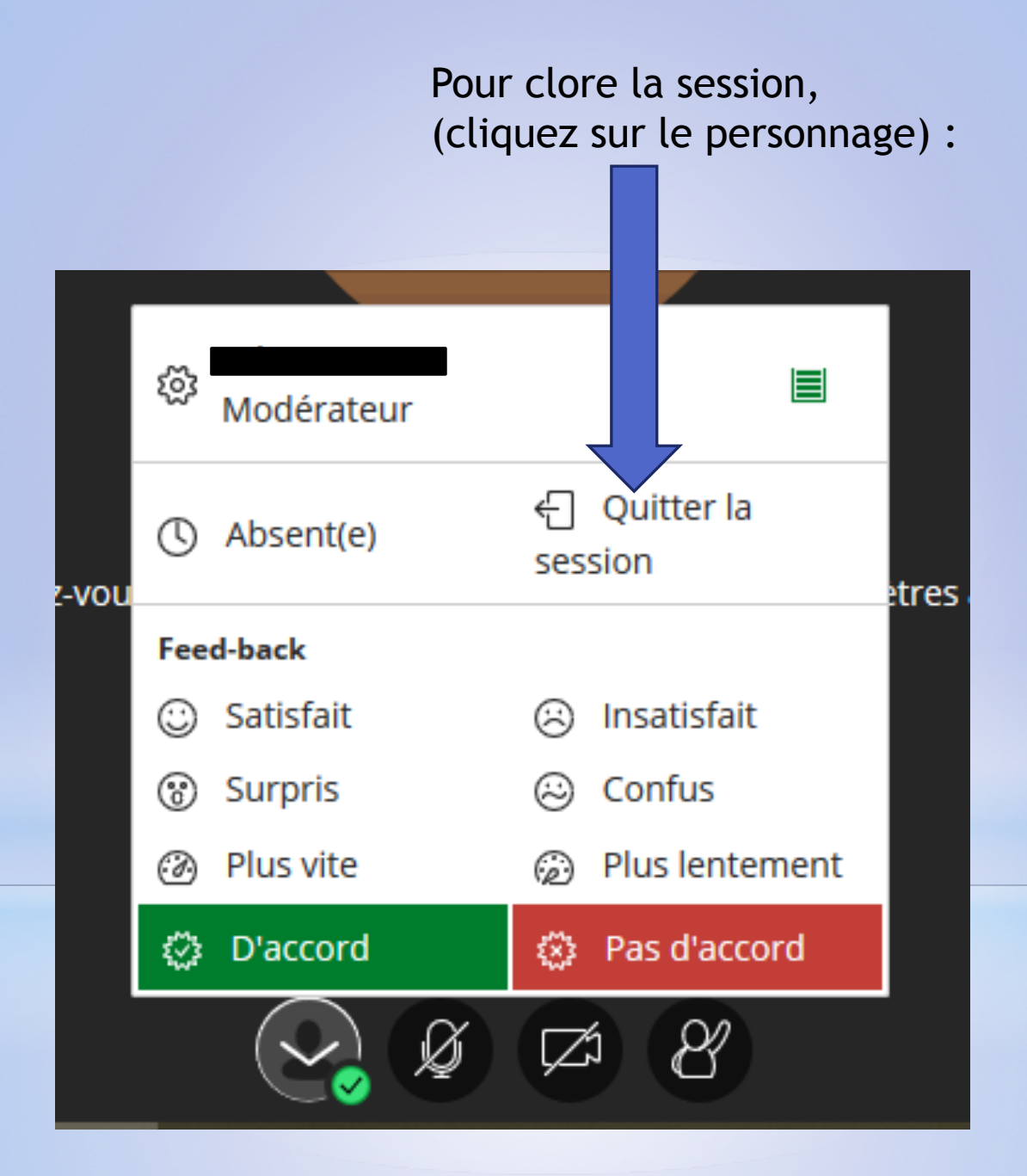